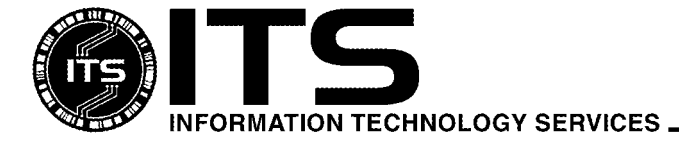

MAC1021

July 2004

# Getting Started with Eudora For the Macintosh Using Eudora 6.1

Keith Roberts

| INTRODUCTION                   | . 1 |
|--------------------------------|-----|
| REQUIREMENTS                   | 2   |
| ISSUES                         | 2   |
| EUDORA MODES                   | . 3 |
| SPONSORED MODE                 | 3   |
| PAID MODE                      | 3   |
| LIGHT MODE                     | 3   |
| POP AND IMAP SERVERS           | . 3 |
| WHERE DO I GET EUDORA?         | 4   |
| INSTALLING EUDORA              | 4   |
| CONFIGURING EUDORA             | 4   |
| USING EUDORA                   | 7   |
| CHECKING FOR MAIL              | 7   |
| READING MAIL                   | 8   |
| REPLYING TO A MESSAGE          | 9   |
| SENDING A NEW MESSAGE          | 9   |
| DELETING MESSAGES              | 10  |
| PRINTING MESSAGES              | 11  |
| OUTGOING MAIL                  | 11  |
| CREATING A NICKNAME 1          | 11  |
| CREATING A DISTRIBUTION LIST 1 | 12  |
| ATTACHMENTS 1                  | 13  |
| SETTING UP                     | 14  |
| SENDING ATTACHMENTS            | 14  |
| RECEIVING ATTACHMENTS          | 14  |
| QUITTING EUDORA 1              | 15  |
| GETTING HELP 1                 | 15  |
| ADDITIONAL ASSISTANCE          | 15  |

# Introduction

This document is a basic introduction to Eudora 6.1, and is written for the University of Hawaii (UH) Macintosh user with a University of Hawaii (UH) username. If you receive electronic mail (e-mail) from a system other than UH, the information in this document may not apply to you. To find out more about Eudora, see the section *Getting Help*.

# Requirements

To run Eudora you need a Power Macintosh running MacOS 9.x or later. To access your UH email, you will also need a UH username and password.

If you need a UH username you may come to the walk-in ITS Help Desk in Keller 105 or Keller 213 to apply, or you can go to the www.hawaii.edu/account web page to sign up, or you may call the ITS Help Desk at 956-8883 for more information.

## Issues

You should consider the following points when deciding whether or not to use Eudora:

- Eudora allows you to do all the things you normally do in webmail (read, reply, forward, save, print, etc.).
- [*POP Mode only*] Performance (typing, reading) may seem faster since all your mail is located on your hard drive.
- [*IMAP mode*] You can check mail from multiple locations and your mailboxes will be synchronized across the multiple computers.

## HOWEVER

- [*POP Mode only*] Anyone who has access to your Macintosh could read your e-mail (especially important for people who share a Macintosh with others).
- If you create an address book in Eudora it will be limited to the Eudora that you created it in; it will not be accessible from any other computer.
- [*POP Mode only*] Since your e-mail is stored locally on your personal Macintosh and not on the server, you must backup and archive your e-mail yourself. If your hard drive crashes and you do not have your Eudora Folder backed up, you may lose all your e-mail.
- [*POP Mode only*] Once you check mail with Eudora you may not be able to access your e-mail from webmail. Your mail will be downloaded to your Macintosh and will only be available from that one computer. It is possible to move your mail back onto the server to be accessed by webmail. You will also not have access to any webmail mail folders.

**Important:** it is your responsibility to monitor the size of your ITS account. Each person is allotted 20MB of space for email and another 20MB for files on his or her account. You need to ensure that your old or unnecessary email messages get deleted on a timely basis. If you exceed your 20MB quota, you will not receive any new email messages until you bring your account back under the 20MB limit. This point is especially important for those using Eudora in the POP mode but leaving their mail on the server.

# **Eudora Modes**

Eudora used to be provided as two different programs. There was a "Light" version that was available as a free download from the Internet, and a "Pro" version that could be purchased from a computer software vendor, either in the form of boxed software or an Internet download. The "Pro" version had many more features than the "Light" version.

Eudora has now eliminated the "Light" version and is distributing one application that can be set to three different modes.

#### **SPONSORED MODE**

By default, Eudora is installed in sponsored mode. In sponsored mode, you have access to all of the features of the paid version of Eudora, except for the "Spam Watch" feature. However, on-screen advertisements are displayed in the lower left of your monitor whenever you are using Eudora. This document has been written with the assumption that sponsored mode is being used.

#### PAID MODE

Paid mode is all the features of Eudora without any advertisements. However, you will not be able to switch into Paid mode until you pay a fee and receive a registration code.

## LIGHT MODE

Light mode is similar to what used to be Eudora Light. You will not have to view any advertisements, but you get fewer features than Sponsored or Paid modes. Some of the major features you will lose in Light mode are spell checking, advanced filtering options, return receipt, and nickname auto-completion.

# **POP and IMAP Servers**

Eudora supports both the POP and IMAP configurations for incoming mail. In the POP configuration, mail from the server is downloaded to your Macintosh. It is then deleted from the server and remains only on the Macintosh you used to download the messages. This means you can only read those messages from that Macintosh. (Note: in the POP configuration it is possible to leave the mail on the server so you can download the messages to another Macintosh. However, it is extremely easy for the mailboxes on the different machines to get "out of sync").

In the IMAP configuration, mail is left on the server. This means that you can have a central location for your e-mail messages, and view the messages from any computer. However, in IMAP mode, all messages count towards your 20MB email quota since they are being stored on the server. It is up to the user to diligently manage their email, and either archive their read email offline or delete them when no longer needed. Once you reach your 20MB quota, you will no longer receive email until you clear some room under your quota limit. Both protocols are supported by ITS, and the choice to use either one depends on your email needs. This document is written with the assumption that the IMAP configuration is selected.

# Where do I get Eudora?

You can download Eudora from the World Wide Web (WWW) at:

www.hawaii.edu/help/software/macsoft.html

Eudora is also on the ITS CD-ROM, which is available at the ITS Help Desk in Keller 105, Keller 213, and Sinclair 122 (CLIC Lab).

# **Installing Eudora**

After obtaining Eudora, you need to install it. If you picked up the ITS CDROM, the Eudora installer will be located in **Macintosh Installers->Internet Software->Eudora**.

- 1. Double click on the Eudora 6.1.1 installer icon. Click **Continue**.
- 2. The Read Me will appear. Click **Continue**.
- 3. The license agreement will appear; please read this agreement. If you agree with its terms, click **Agree**.
- 4. You will be at the Custom Install screen. Select **Install Eudora 6.1.1 for the first time**, then click **Install**.
- 5. You will be asked where you want to install Eudora. Choose a location on your hard drive and click **Install**.
- 6. You will receive the message that your Macintosh may need to be restarted after installation is complete. Click **Yes**.
- 7. Eudora will now be installed on your Macintosh. At the end, you will be asked if you want to use Eudora as your default e-mail program. If you want to use Eudora as your main e-mail program, click **Yes**. Otherwise, click **No**.
- 8. If you are told to restart your Macintosh, click **Restart**, otherwise click **Quit**.

# **Configuring Eudora**

You need to enter in certain information for Eudora to work correctly. If you are upgrading from a previous version of Eudora, you do not have to go through this section.

In our example, we will pretend that a user named *John Doe*, who has a UH username of *jdoe*, wants to configure Eudora. Follow his lead, but remember to enter your own personal information.

1. Double click on the Eudora icon to start the program.

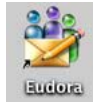

2. You will be asked if you want to use the system keychain. Click **Yes**. You will then be asked if you want to import mail or settings from another program. Click **No**.

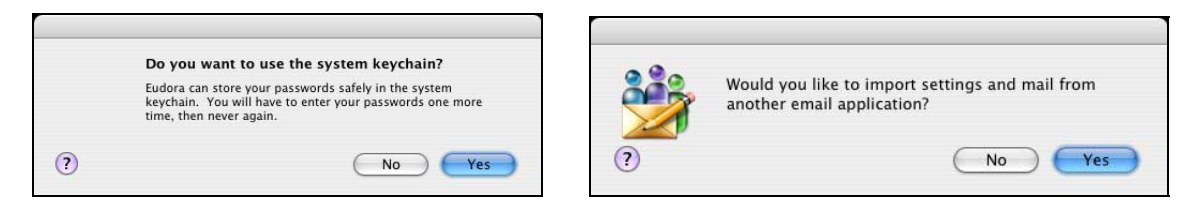

3. The Welcome to Eudora window will appear. It gives you a brief overview of the three different modes of Eudora. Click on the **OK** button.

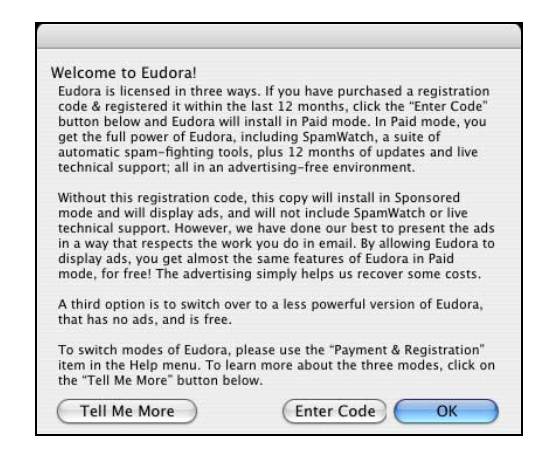

4. A message will then appear informing you that the "Spam Watch" feature for Eudora 6 is not available. This feature is only available in the paid version of Eudora. Click on the **OK** button to continue.

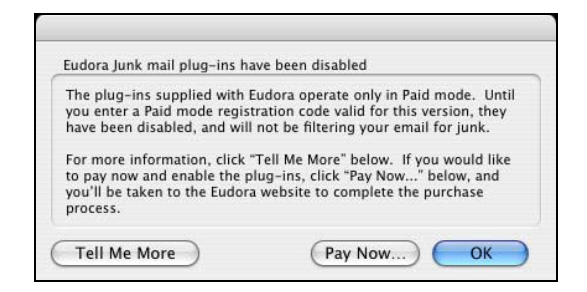

5. The Settings window will appear. If the Settings window does not appear, go to the **Special** menu and select **Settings**.

6. In the Username box, type jdoe
In the Mail Server box, type mail.hawaii.edu
In the Real Name box, type John Doe
In the SMTP Server box, type mail.hawaii.edu
In the Return Address box, type jdoe@hawaii.edu
The window should look similar to this:

|                 | Setti           | ngs                                                                            |
|-----------------|-----------------|--------------------------------------------------------------------------------|
| <u> </u>        | Checking Mail   |                                                                                |
| Getting Started | Username:       | jdoe                                                                           |
| ي کې            | Mail Server:    | mail.hawaii.edu                                                                |
| Checking Mail   | Sending Mail    |                                                                                |
| 29              | Real Name:      | John Doe                                                                       |
| Sending Mail    | SMTP Server:    | mail.hawaii.edu                                                                |
|                 |                 | (You only need to fill this in if it's different from your Mail Server above.) |
| Composing Mail  | Return Address: | jdoe@hawaii.edu                                                                |
| Se lunk Mail    |                 | (You only need to fill this in if it's different from Username@MailServer.)    |
| Attachments     | Make Eudora 1   | he default Mailer                                                              |
|                 |                 |                                                                                |
| Replying 🚽      |                 |                                                                                |
|                 | Help            | (Cancel) OK                                                                    |

7. Click on the **Checking Mail** icon. The Username and Mail Host should already be filled in. Choose **IMAP** as the server configuration.

The Check for mail every ... minutes box determines how often Eudora automatically checks for new mail. For example, if you enter 5 in the box, Eudora will automatically check for new mail every 5 minutes. You also need to make sure the box to the left of the word Check is checked (see example below). In the example below, John Doe has set his Eudora to check for mail every 5 minutes.

|                 | Settings                                                           |
|-----------------|--------------------------------------------------------------------|
| 50              | Account/Server Information                                         |
|                 | Username: jdoe                                                     |
| Getting Started | Mail Host: mail.hawaii.edu                                         |
| 2               | Mail Protocol: OPOP 💿 IMAP                                         |
| Checking Mail   | Location prefix:                                                   |
| 24              | Connection                                                         |
| Sending Mail    | Check for mail every 5 minutes                                     |
|                 | Don't auto-check when using battery                                |
| Composing Mail  | Send on check                                                      |
|                 | Download Options                                                   |
| Junk Mail       | Minimal headers only     Full message except attachments over 40 K |
| 1 F             | O Full message with attachments                                    |
| Attachments     |                                                                    |
| ~               |                                                                    |
|                 | (                                                                  |
| Replying        |                                                                    |
|                 | (Help) (Cancel) OK                                                 |

8. Next, on the left side of the screen, scroll down to the **SSL** icon. Click on the SSL icon to configure the SSL settings that are now required to access your UH email. For each option, select **Required** (Alternate port). Your window should look similar to the one below:

|                      | Set                                    | tings                                                       |         |
|----------------------|----------------------------------------|-------------------------------------------------------------|---------|
|                      | Secure Sockets                         | Layer                                                       |         |
| Auto. Configure      | Personality:                           | «Dominant»                                                  |         |
|                      | SSL for POP:                           | Required (Alternate Port)                                   | •       |
| Statistics           | SSL for SMTP:                          | Required (Alternate Port)                                   | •       |
|                      | SSL for IMAP:                          | Required (Alternate Port)                                   | •       |
| Address Book         | SSL is suppo<br>MacOS 10.2<br>or 10.1. | orted for MacOS Classic and<br>and later, but not MacOS 10. | .0      |
| SSL                  | Standard Port                          | SSL Negotiation                                             |         |
| Spell Checking       | Older SSI                              | n Compatibility<br>L Implementations<br>(Cyrus)             |         |
| 🌾                    | Alternate Port                         | SSL Negotiation                                             |         |
| Content Concentrator | Maximum     Older SSI     TLS 1.0      | n Compatibility<br>L Implementations                        |         |
| L.                   | Help                                   | Cano                                                        | cel) OK |

The setup is now complete. Click on **OK** to close and save the changes you've made.

# **Using Eudora**

## **CHECKING FOR MAIL**

1. Go to the **File** menu and select **Check mail**. A window asking for your password will appear. Type your password and click **OK**. You can also click on this icon at the top of the screen:

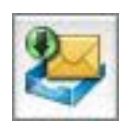

2. If you selected the POP protocol, the first time you check mail with Eudora, it will check how many messages you have, and then download all of them to your computer. If you have a large Inbox, this may take a few minutes to complete. From that point on, Eudora will download only new messages. If you selected the IMAP protocol, all of the email messages will be stored on the mail server.

3. If you have mail in your Inbox, the In mailbox will display all of your messages, with each message on its own line. The very first column of each row shows the status of the message:

| ( | 00    | )   |      | ITS            | Demo |                        |   |
|---|-------|-----|------|----------------|------|------------------------|---|
| ٩ | 2 G < | ð 🕓 | Who  | 🔯 Date         | 091  | Subject                | 9 |
|   | B     | ITS | Demo | 12:38 PM -0700 | 1 +  | Document you requested |   |
| + | 8     | ITS | Demo | 12:39 PM -0700 | 1 +  | 4th email              |   |
| ٥ |       | ITS | Demo | 12:37 PM -0700 | 1 +  | [spam?] My first email |   |
| ÷ |       | ITS | Demo | 12:37 PM -0700 | 1 +  | [spam?] 2nd email      |   |

empty the message has been read

- **O** Unread email message
- you have replied to this message
- you have forwarded this message
- the message has an attachment

The rest of the columns show information such as who sent the email, the date it was sent, and the subject of the email.

If you set Eudora to check for mail every so many minutes (i.e. every 5 minutes) it will automatically connect to the server every 5 minutes and download new messages. You will not need to type in your password again; Eudora remembers your password until you quit.

If Eudora is not set to automatically check mail, go to the **File** menu and select **Check mail** to see if any new mail has arrived.

#### **READING MAIL**

To read an email, double-click on the message you would like to read. The email will then open in a new window. Alternatively, you could click on the window once and read the message in the preview window below the mailbox.

#### Message in separate window

#### Message in preview window

| 😝 🖰 🧑 🚿 ITS Demo, 6/18/04 12:39 PM -0700, 4th email                                                                                                    | 00                                                | 9                                                                                          |                                              | ITS D                                        | emo                             |                                                                                          | 2       |
|----------------------------------------------------------------------------------------------------|---------------------------------------------------|--------------------------------------------------------------------------------------------|----------------------------------------------|----------------------------------------------|---------------------------------|------------------------------------------------------------------------------------------|---------|
| Image: State State     4th exail       Date: Fri, 18 Jun 2004 12:33:06 -0700 (PDT)       From: ITS Demo        Subject: 4th enail       To:     maxail.edu              | ● ≎ ⊂5<br>←<br>→                                  | C Who<br>ITS Deno<br>ITS Deno<br>ITS Deno<br>ITS Deno                                      | 6/18/04,<br>6/18/04,<br>6/18/04,<br>6/18/04, | 12:37 PM<br>12:37 PM<br>12:38 PM<br>12:39 PM | 1 *<br>1 *<br>1 *<br>1 *<br>PRE | Subject Span?) Hy first enail Span?) 2nd enail Document you requested th enail VIEW PANE | 9       |
| X-MailScanner-SpanCheck: not span, SpanAssassin (score=3.005, required 5,<br>BAVES_00, FROM_ENDS_IN_NUNS)<br>X-MailScanner-SpanScore: sss<br>Finally, the fourth email. | ▼<br>From: IT<br>Subject:<br>To: doe@<br>Finally, | 4/6K/0K<br>S Deno <itsdeno2<br>4th enail<br/>/hawali.edu<br/>the fourth enai</itsdeno2<br> | Compact 💌<br>0838yahoo.con><br>t.            |                                              |                                 |                                                                                          | ) 4 ⊨ s |
| Do you Yahoo!?<br>Read only the nail you want - Yahoo! Mail SpanGuard.<br>http://promotions.yahoo.com/neu_nail                                                          | Do you V.<br>Read only<br>http://pa               | ahool?<br>y the nail you w<br>remotions.yahoo.                                             | ant - Yahoo! Mail<br>con/nev_nail            | SpawGuard                                    | 1.                              |                                                                                          |         |

*Tip*: To go to the next message, hold down the **Command** key and press the **Right Arrow** key.

## **REPLYING TO A MESSAGE**

Highlight or open the message you wish to reply to. Go to the **Message** menu and select **Reply**. You can also click on the following icon at the top of the screen:

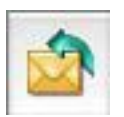

A new window will then open, with the text of the message you are replying to included in the body of the email. The email address of the person who sent the message will be filled in the To: line. Insert your cursor where you would like to insert your own text, and click once. This will place your cursor in the body of the email and you can then begin to type your reply. When you are ready to send the message, click once on the **Send** button in the upper right corner of the window. See the sample below.

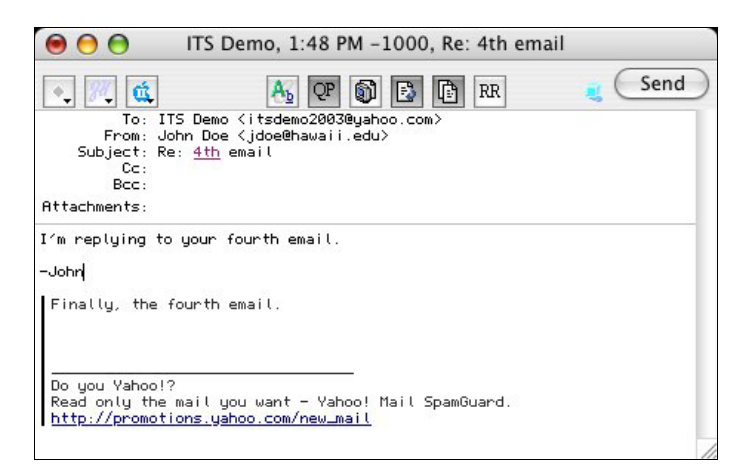

*Tips:* If you want your reply to include only part of the original message, highlight the portion you wish to include and hold down the **Shift** key while selecting **Reply**.

If you want to reply to all of the people the original message was sent to, hold down the **Option** key while selecting **Reply**.

#### SENDING A NEW MESSAGE

Go to the **Message** menu and select **New Message**. You can also click on the following icon at the top of the window:

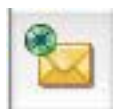

The following window will appear:

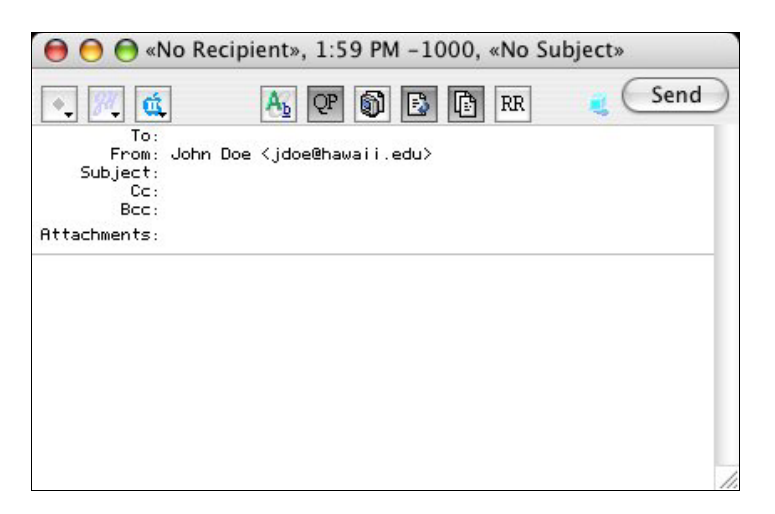

The cursor should be positioned on the To: line. Type the email address of the person you wish to send the message to on this line.

Press the **Tab** key to go to the Subject: line. Type the subject of your message here. You may also tab to the Cc: and/or Bcc: lines for carbon copies or blind carbon copies. Each person on the Cc: line gets a copy of the message, and everyone on the To: and Cc: lines can see who received the message. Each person on the Bcc: line gets a copy of the message, but no one on the To:, Cc: or Bcc: lines will know they received a copy.

Continue to press the **Tab** key until the cursor is positioned in the body of the email. Here you can begin to type the context of your email message. When you have finished composing your email, click on the **Send** button in the upper right corner to send the email.

## **DELETING MESSAGES**

To delete a message, highlight the message(s) to be deleted, and press the **Delete** key on your keyboard. You can also go to the **Message** menu and select the **Delete** option. You can also press the Delete icon on the toolbar:

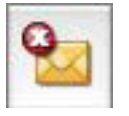

You can also use these methods to delete a message you are currently reading.

If you are using Eudora in the IMAP mode, the first time you delete a message, you may be asked to choose a Trash mailbox. If you are, go to the **Mailbox** menu, go down to **Dominant**, and then select **Trash**.

*Important*: deleted messages remain in the Trash mailbox (which is taking up space on your account) until the size of the Trash mailbox grows larger than the size of the Inbox. At that time, if you close the Inbox window, the messages will be purged from the Trash mailbox. If you would like to clear your Trash mailbox immediately (e.g. you've just deleted several large messages), hold down the **Shift** key, go to the **Special** menu, and select **Empty Trash**.

## PRINTING MESSAGES

Highlight the message(s) you would like to print, then go to the **File** menu and select **Print**. You can also click on the print icon on the toolbar:

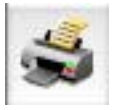

You can also use the method described above to print a message that you are currently reading.

## **OUTGOING MAIL**

Eudora keeps a copy of all messages that you send. The copies are saved in your Out mailbox. You can open your Out mailbox by going to the **Mailbox** menu and selecting **Out**. Be sure to periodically check your Out mailbox and delete copies you no longer need, as they are taking up hard drive space on your Macintosh.

# Creating a nickname

Nicknames associate long, complicated email addresses with short, easy-to-remember and easy-to-type names.

- 1. Select a message from the person you want to turn into a nickname.
- 2. Go to the **Special** menu and select **Make Address Book Entry**. The Make Address Book Entry window will appear.

| Personal Inform                    | ation                   |             |            |       |          |
|------------------------------------|-------------------------|-------------|------------|-------|----------|
| Nickname:                          | rs                      |             |            |       |          |
| Full Name:                         | TS Demo                 |             |            |       |          |
| First Name:                        |                         |             | Last Name  | e:    |          |
| ITS                                |                         |             | Demo       | 60 C  |          |
| his nickname will<br>tsdemo2003@ya | expand to th<br>noo.com | ne followir | ng address | :     |          |
| In the Addres                      | s Eudora I              | Nickname    | s 🛟        | Quick | Recipien |
|                                    |                         |             |            |       |          |

3. The "Nickname" field should be something easy to type, as this is what you'll be typing when you want to send a message to this person. You can customize the other fields as you see fit. When you have finished, click on the **Create Nickname** button to add the person to your address book.

If you would like to create a nickname from a person you have not received an email from yet, do the following:

- 1. Go to the **Window** menu and select **Address Book**.
- 2. Click on the **Entry** button (near the bottom left corner of the window **6**).
- 3. In the **Nickname** box (right side of screen), type a short "easy to remember" name for the person. Under the **Personal** tab, type in the full name, first name, and last name in the appropriate boxes.
- 4. Position the cursor in the **This nickname will expand to the following Address(es):** box. Type the person's full email address. The window should look similar to the one below:

| Itew By:     Nickname       Image: Wicknames     Image: Wicknames       Image: Wicknames     Image: Wicknames       Image: Wicknames <th>Filters Directory Nickname: ITS Personal Home Full Name: ITS Demo First Name:</th> <th>v Services 📄 Link History Recipient Lis</th> | Filters Directory Nickname: ITS Personal Home Full Name: ITS Demo First Name: | v Services 📄 Link History Recipient Lis |
|----------------------------------------------------------------------------------------------------|-------------------------------------------------------------------------------|-----------------------------------------|
| iew By: Nickname<br>♥ Eudora Nicknames<br>■ ITS<br>↓ ♥ History List                                                                                                    | Nickname: ITS   Personal Home  Full Name: ITS Demo  First Name.               | Work Other Notes Photo                  |
| ☞ 🛷 Eudora Nicknames<br>● ҧ<br>♪ 🛷 History List                                                                                                    | Personal Home<br>Full Name: ITS Demo                                          | Work Other Notes Photo                  |
| History List                                                                                                    | Full Name: ITS Demo                                                           |                                         |
|                                                                                                    | First Name:                                                                   |                                         |
|                                                                                                    | That Manie.                                                                   | Last Name:                              |
|                                                                                                    | ITS                                                                           | Demo                                    |
|                                                                                                    | This nickname will expand                                                     | to the following address(es):           |
|                                                                                                    | itsdemo2003@yahoo.com                                                         |                                         |
|                                                                                                    |                                                                               |                                         |
|                                                                                                    |                                                                               |                                         |
|                                                                                                    |                                                                               |                                         |
|                                                                                                    |                                                                               |                                         |
|                                                                                                    |                                                                               |                                         |
|                                                                                                    |                                                                               |                                         |
| To: Cc: Bcc:                                                                                                    |                                                                               |                                         |

5. Close the Address Book window. Eudora will prompt you to save your changes. Click on Save.

From now on, when you want to send an email to this person, just type their nickname on the To: line. Eudora will then replace that with the real address when the message is sent.

*Tip:* If you wish to see the expanded nickname right away, go to the **Special** menu and select **Settings...** On the left side, scroll down and click once on the **Composing** mail icon. Then on the right side, make sure the box next to **Expand nicknames immediately** is checked. Click **OK**.

# **Creating a Distribution List**

A distribution list is similar to a nickname, but it is composed of several email addresses. You would create a list if you often send the same email message to a certain group of people.

- 1. Go to the **Window** menu and select **Address Book**.
- 2. Click on the **Entry** button (near the bottom left corner of the window **G**).
- 3. In the Nickname box (right side of the screen), type a short "easy to remember" name for the list.
- 4. Position the cursor in the **This nickname will expand to the following Address(es):** box. Enter the email addresses or the nickname of the person you want to add to the list and press the **Return** key. Repeat for each person who should be included in the list.

The window should look similar to the one below:

| 900                  | Address Book                                            |
|----------------------|---------------------------------------------------------|
| Address Boo          | 😽 鑙 Filters 🖳 Directory Services 🔝 Link History         |
| View By: Nickname    | Nickname: English 101 List Recipient Lis                |
| 🗢 🍣 Eudora Nicknames | Personal Home Work Other Notes Photo                    |
|                      | Full Name:                                              |
| 🕨 🏶 History List     | First Name: Last Name:                                  |
|                      |                                                         |
|                      | This nickname will expand to the following address(es): |
|                      | janedoe@hawaii.edu<br>stevie                            |
|                      | bill.shakespeare@afterworld.com                         |
|                      |                                                         |
|                      |                                                         |
|                      |                                                         |
|                      |                                                         |
| 😰 · 😻 ·              |                                                         |
| To: Cc: Bcc:         |                                                         |

5. When you are finished adding people to the list, close the Address Book window and click on the **Save** button when prompted to save your changes.

From now on, whenever you want to send a message to all the people on the list you created, just type the name of the list on the To: line. Eudora will insert the correct addresses when it sends the message.

*Tip*: If you don't want all of the email addresses in the list to show on the To: line, type something in the Full Name: box. When the people on the list receive your message, they will see whatever is in the Full Name box on the To: line instead of all of the individual email addresses.

# Attachments

You may want to send files such as spreadsheets, letters, memos, or documents to other people via email. To do this, you need to "attach" the file to an email message. You may also receive attachments from other people. Eudora makes it very easy to send and receive attachments.

When you attach a file to an e-mail message, you need to consider:

• whether or not the receiver can open or view the file

For example, if you want to send someone a Microsoft Word file, you need to make sure that the receiver has a way of reading the Word file, either with Word, or an application that can open Word files, such as WordPerfect. If the person does not have anything that can open a Word file, you may have to save your document in a format the person can open (e.g. text, RTF).

#### • the encoding method you use to send the file

Most files, such as spreadsheets or memos, are in binary format. Email is only able to interpret text format. Files need to be "encoded," that is, converted from binary to text format, before they can be sent via email. The standard encoding method for Internet mail is called MIME (Multipurpose Internet mail Extensions). Eudora, Pine, and Webmail support MIME encoded attachments.

## SETTING UP

- 1. Go to the **Special** menu and select **Settings**. Scroll down and click once on the **Attachments** icon.
- 2. For Encoding Method, choose AppleDouble ("MIME").
- 3. Under the **Receiving Attachments** section, choose where you want to store your incoming attachments. Click once on the button next to the Attachment Folder and browse to the location where the files should be stored. Click on the **Choose** button to choose that location.
- 4. Click the **OK** button when you are done setting up your attachment settings.

## SENDING ATTACHMENTS

- 1. Create a new message (or reply to an existing message) and type your message as you normally would. It is usually a good idea to let the recipient know the type of file (e.g. Word, Excel, TIFF) you are sending so they will know what application to use to view the file.
- 2. To attach a document, go to the **Message** menu and select **Attach document...** You can also click on the attach icon:

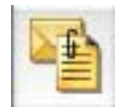

- 3. A dialog box will appear. Locate the file you want to attach, then click on Attach.
- 4. The documents name should now appear on the Attachments: line, just above the body of the email. Click on **Send** to send the message. Eudora will automatically encode the file and send it.

## **RECEIVING ATTACHMENTS**

If someone has sent you an attachment, you will see an icon with the name of the file at the bottom of the message. Click on the file to open the attachment.

**WARNING**: One of the most common ways for a computer to be infected by a virus is through email attachments. Always double check to make sure the message containing the attachment is from a trusted source. In addition, you shouldn't open an attachment unless you were expecting it. **WHEN IN DOUBT**, **DO NOT OPEN THE ATTACHMENT**.

Downloaded attachments can also be found in the attachments folder you created in the Setting Up section of this document. If you move the attachment out of the Attachments folder, it becomes a file separate from the original message and will not be deleted or forwarded if you delete or forward the message. You would need to delete the file as you normally delete files, or reattach the file if you want to forward it.

If you do not move the attachment out of the Attachments folder, it stays with the original message and will be deleted or forwarded if the message is deleted or forwarded.

# **Quitting Eudora**

When you are finished using Eudora, go to the File menu and choose Quit.

# **Getting Help**

Eudora has online help on various topics located under the **Help** menu. The **Modifiers and Shortcuts** option under the Help menu will show a list of different keystrokes that give Eudora more functionality.

The Eudora Quick Start Guide and the complete Eudora User Manual are available at the following web page:

www.eudora.com/techsupport/manuals.html

The following web page has some Frequently Asked Questions (FAQ) for Eudora and the Macintosh: www.eudora.com/techsupport/mac/faq

The following webpage has online tutorials for Eudora: www.eudora.com/techsupport/tutorials/index.html

To search the Eudora Product Support Knowledge Base, go to: www.eudora.com/techsupport

## ADDITIONAL ASSISTANCE

For additional assistance, please phone the ITS Help Desk at (808) 956-8883, send e-mail to **help@hawaii.edu**, or fax (808) 956-2108. The Help Desk's toll-free phone number is (800) 558-2669.

Or see the ITS Help Desk home page at www.hawaii.edu/help The ITS walk-in Help Desks are located in Keller 105, Keller 213 and the ITS CLIC Lab on the UH Manoa Campus.

The University of Hawai'i is an equal opportunity/affirmative action institution.